## Como parar os pop-ups do Norton?

Não importa quem você é ou o que faz na vida, provavelmente sabe como é crucial para cada indivíduo instalar um programa antivírus apropriado como o Norton hoje em dia. Você deve procurar um que atenda às suas necessidades o mais rápido possível, se você depende muito da tecnologia e da Internet.

Existem diferentes tipos de aplicativos disponíveis hoje, e você escolhe qualquer um deles de acordo com suas preferências, necessidades e limitações orçamentárias. Portanto, você deve tentar o seu melhor para aprender mais sobre este programa de software e como ele pode ajudá-lo com a ajuda do **Suporte Norton Brasil** equipe.

Não importa o tipo de proteção que você precisa, esta empresa de tecnologia poderá oferecer diversos tipos de ferramentas e serviços sem qualquer dificuldade. Ele também fornecerá instalações e produtos adicionais para você usar da maneira que desejar.

Eles permitirão que você tenha controle sobre as ferramentas, para que não precise se preocupar de forma alguma. Todos esses aspectos tornarão mais conveniente para você obter os melhores resultados e, ao mesmo tempo, reduzir as chances de problemas por uma ampla margem.

Você está tendo problemas ao tentar instalar e configurar seu programa antivírus de acordo com suas necessidades? Se sua resposta for sim, você não precisa se preocupar mais, pois o **Suporte técnico Norton** A equipe está disponível durante todo o dia para lhe fornecer todos os tipos de ajuda.

Não importa o tipo de complicação que você esteja enfrentando, esses profissionais poderão resolver seus problemas em poucos minutos.

Fora isso, há algumas etapas que você deve ter em mente se desejar interromper os pop-ups do <u>Norton</u> com êxito. Vamos agora dar uma olhada detalhada neles para uma melhor compreensão:

- A primeira coisa que você precisa fazer é baixar e abrir o programa de segurança Norton em seu computador ou smartphone
- Assim que o aplicativo estiver aberto na sua frente, toque na guia Segurança do dispositivo que você encontrará
- Na nova página que aparece na tela, selecione o menu Configurações para abri-lo
- Uma lista de alternativas será fornecida a você, toque no bloco Configurações administrativas
- Role para baixo até a lista que é aberta e toque em Notificação de oferta especial
- Mova a chave que você encontrará para a posição Desligado

Ligar para **Número de suporte do Norton** se você não conseguir concluir qualquer uma das etapas fornecidas acima.

**Fonte original** 

Blog relacionado

Como iniciar o Norton Crypto?